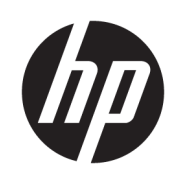

管理员指南

**HP True Graphics** 

© Copyright 2016, 2017 HP Development Company, L.P.

Citrix、XenApp 和 XenDesktop 是 Citrix Systems, Inc. 和/或其一家或多家子公司 的商标,并且可能已在美国专利商标局 以及其他国家/地区注册。VMware、 Horizon、Horizon View 和 VMware View 是 VMware, Inc. 在美国和/或其他司法管 辖区的注册商标或商标。Windows 是 Microsoft Corporation 在美国和/或其他 国家/地区的注册商标或商标。

保密的计算机软件。需要有 HP 颁发的 有效许可证才能拥有、使用或复制。与 FAR 12.211 和 12.212 相一致,依据供应 商的标准商业许可将"商业计算机软 件、计算机软件文档和用于商业单位的 技术数据"许可给美国政府使用。

本文档中包含的信息如有更改, 恕不另 行通知。随 HP 产品和服务附带的明确 有限保修声明中阐明了此类产品和服务 的全部保修服务。本文档中的任何内容 均不应理解为构成任何额外保证。HP 对本文档中出现的技术错误、编辑错误 或遗漏之处不承担责任。

第二版: 2017年5月

第一版: 2016年10月

文档部件号: 908346-AA2

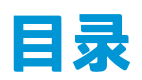

| λὒ                                    | . 1 |
|---------------------------------------|-----|
| 服务器端要求                                | 1   |
| 客户端要求                                 | 1   |
|                                       |     |
| 客户端配置 (Windows)                       | . 2 |
|                                       |     |
| 客户端配置 (HP ThinPro)                    | 3   |
| 压缩设置                                  | 3   |
| 窗口设置                                  | 3   |
| 显示器布局和硬件限制                            | 3   |
| 在 HP t420 上针对多个显示器启用 HP True Graphics | 3   |
| 使用技巧与最佳实践                             | . 5 |

# 1 入门

HP True Graphics 会将丰富的多媒体内容转存到瘦客户端的 GPU,从而提供高帧速率图像并提高效率。

### 服务器端要求

请查看下表,了解您针对虚拟桌面基础架构 (VDI) 使用的独立软件供应商 (ISV) 的受支持服务器端产品。

| ISV     | 支持的产品                                                                                                    |
|---------|----------------------------------------------------------------------------------------------------|
| Citrix® | XenApp <sup>®</sup> /XenDesktop <sup>®</sup> 7.0 或更高版本                                                                                      |
|         | <mark>切记:</mark> Citrix 服务器必须支持以 H.264 格式(称为 SuperCodec 的 Citrix 技<br>术)发送会话数据。 H.264 已默认启用并使用 DeepCompressionV2 编码器<br>(基于 CPU 的压缩算法)进行处理。 |
| VMware® | VMware Horizon™ 6.0 及更高版本                                                                                                    |
|         | VMware Horizon View™ 5.2 和 5.3                                                                                                    |
|         | VMware View® 5.1                                                                                                    |

### 客户端要求

请查看下表,了解您针对 VDI 使用的 ISV 的受支持瘦客户端操作系统和客户端软件。

| 支持的操作系统                           | 支持的 Citrix 客户端                                                                                                    | 支持的 VMware 客户端                                    |
|-----------------------------------|----------------------------------------------------------------------------------------------------|---------------------------------------------------|
| Windows 10 IoT 企业版                | Citrix Receiver 4.4 及更高版本                                                                                                  | VMware Horizon Client 4.0 及更高版<br>本(使用 Blast 协议)  |
| Windows Embedded 8.1 Industry Pro | <mark>切记:</mark> 远程应用程序必须在窗口化<br>(非无缝)模式下运行,以便受益<br>于 HP True Graphics。                                                    |                                                   |
| Windows Embedded 8 Standard       |                                                                                                    |                                                   |
| Windows Embedded Standard 7       |                                                                                                    |                                                   |
| HP ThinPro 5.0 及更高版本              | Citrix Receiver 13.1.1 及更高版本                                                                                               | VMware Horizon Client 4.0 及更高版<br>本(使用 Blast 协议 ) |
|                                   | <mark>注:</mark> HP ThinPro 5.2 及更高版本均预<br>安装了支持 HP True Graphics 的 Citrix<br>Receiver,该软件还可作为 HP<br>ThinPro 5.0 及 5.1 的插件。 |                                                   |

### 2 客户端配置(Windows)

要在基于 Windows 的 HP 瘦客户端上启用 HP True Graphics, 请执行以下操作:

- 从 <Program Files 文件夹>\Citrix\ICA Client\Configuration 将 receiver.adml 复制到 C:\Windows \PolicyDefinitions\<区域设置特定文件夹>。
  - ② 注: Citrix Receiver 安装所在的 Program Files 文件夹在 32 位版本的 Windows 中名为 Program Files, 在 64 位版本的 Windows 中名为 Program Files (x86)。

区域设置特定文件夹的名称取决于 Windows 的区域设置。 例如,对于英语(美国),文件夹名称 为 en-US。

- 从 <Program Files 文件夹>\Citrix\ICA Client\Configuration 将 receiver.admx 复制到 C:\Windows \PolicyDefinitions。
- 3. 打开本地组策略编辑器。

☆ 提示: 在"开始"菜单中使用运行函数来运行 gpedit.msc。

- 在左窗格中,选择计算机配置▶管理模板> Citrix components(Citrix 组件)>Citrix Receiver > User experience(用户体验)。
- 5. 在右窗格中,双击 Hardware Acceleration for graphics(图形硬件加速)。
- 6. 选择 Enabled (已启用)选项, 然后选择 OK (确定)。

要验证是否已应用策略,请开始 Citrix ICA 会话,然后使用注册表编辑器来找到以下注册表项:

#### HKEY\_CURRENT\_USER\Software\Citrix\ICA Client\CEIP\Data\GfxRender\<会话 ID>

Graphics\_GfxRender\_Decoder 和 Graphics\_GfxRender\_Renderer 的值应为 2。如果值为 1,则表示使用的 是基于 CPU 的解码,而非基于 GPU 的解码。

### 3 客户端配置 (HP ThinPro)

注:本章节的信息仅适用于 Citrix。对于 VMware,只需使用 Blast 协议便可启用 HP True Graphics。 有关查找本章节所讨论选项的信息,请参阅您的 HP ThinPro 版本的 *管理员指南*。

#### 压缩设置

要在 HP ThinPro 上启用 HP True Graphics, 请执行以下操作:

- ▲ 请为 Citrix 连接选择启用 H264 压缩常规设置。
- ② 注:例如文本等部分屏幕数据可能会使用 H.264 以外的方法进行发送。通常情况下,最好保持此功能启用,但对于故障排除或特定用例,则可将以下注册表项设置为 0 来禁用此功能:
  - root/ConnectionType/xen/general/enableTextTracking
  - root/ConnectionType/xen/general/enableSmallFrames

#### 窗口设置

要强制远程应用程序在窗口化模式下运行,请执行以下操作:

▲ 将 Citrix 连接的 TWI 模式常规设置设置为强制关闭无缝模式。

#### 显示器布局和硬件限制

请注意以下显示器布局限制:

- 支持大部分最多具备两台显示器(分辨率为1920×1200)的配置。
- HP t420 瘦客户端:由于其默认 BIOS 配置,默认情况下该产品仅针对一个显示器使用 HP True Graphics。有关详细信息,请参阅<u>第 3 页的在 HP t420 上针对多个显示器启用 HP True</u> Graphics。
- HP t630 瘦客户端: 该型号支持最多两台分辨率为 1920 × 1200 的显示器或一台分辨率为 3840 × 2160 的显示器。
- HP t730 瘦客户端: 该型号支持最多三台分辨率为 1920 × 1200 的显示器。
- 旋转的显示器可能无法正确显示。
- 如果您将 HP True Graphics 与两台显示器结合使用,并尝试使用 HDX MediaStream 播放视频,则视频将失败,因为 H.264 仅支持显示器使用的两个硬件解码会话。
- 😰 注:HDX MediaStream 也会尝试利用 H.264 的本地硬件解码,这会导致出现问题。

#### 在 HP t420 上针对多个显示器启用 HP True Graphics

要在 HP t420 上针对多个显示器启用 HP True Graphics,请执行以下操作:

- 1. 重新启动瘦客户端,然后按 F10 键访问 BIOS。
- 2. 选择 Advanced (高级)≻ Integrated Graphics(集成显卡)。
- 3. 将 Integrated Graphics(集成显卡)设置为 Force(强制使用)。
- 4. 将 UMA Frame Buffer Size(UMA 帧缓存大小)设置为 512 MB。

执行以上步骤后,可用的显卡内存容量将得到扩展,并且 HP True Graphics 可用于两个显示器。

🔆 提示: 通过 HPDM 或 HP ThinPro 附带的 BIOS 工具也可配置这些设置。

# 4 使用技巧与最佳实践

请在使用 HP True Graphics 时注意以下事项:

- 连接到远程桌面之后,您可以使用 Citrix HDX 显示器,通过检查 Graphics Thinwire Advanced 部分 下的 Component\_Encoder 值,确定哪个编码器正在用于会话。如果值读取
  DeepCompressionV2Encoder 或 DeepCompressionEncoder,而后服务器会以经过 HP True Graphics 加速的格式正确发送数据。
- ② 注:如果必须通过服务器策略强制使用旧式显卡(如 CompatibilityEncoder 或 LegacyEncoder),则服务器会以兼容较早版本 Citrix 客户端的方法压缩显卡, HP True Graphics 将无法提供增强性能。
- 如果使用 HDX 3D Pro, HP True Graphics 可能会给较早版本的 XenDesktop 带来一些益处。如果 HDX 3D Pro 使用的视觉质量设置为始终无损耗,则不会提供任何益处,因为随后显卡信息不会以 H.264 格式发送到瘦客户端。